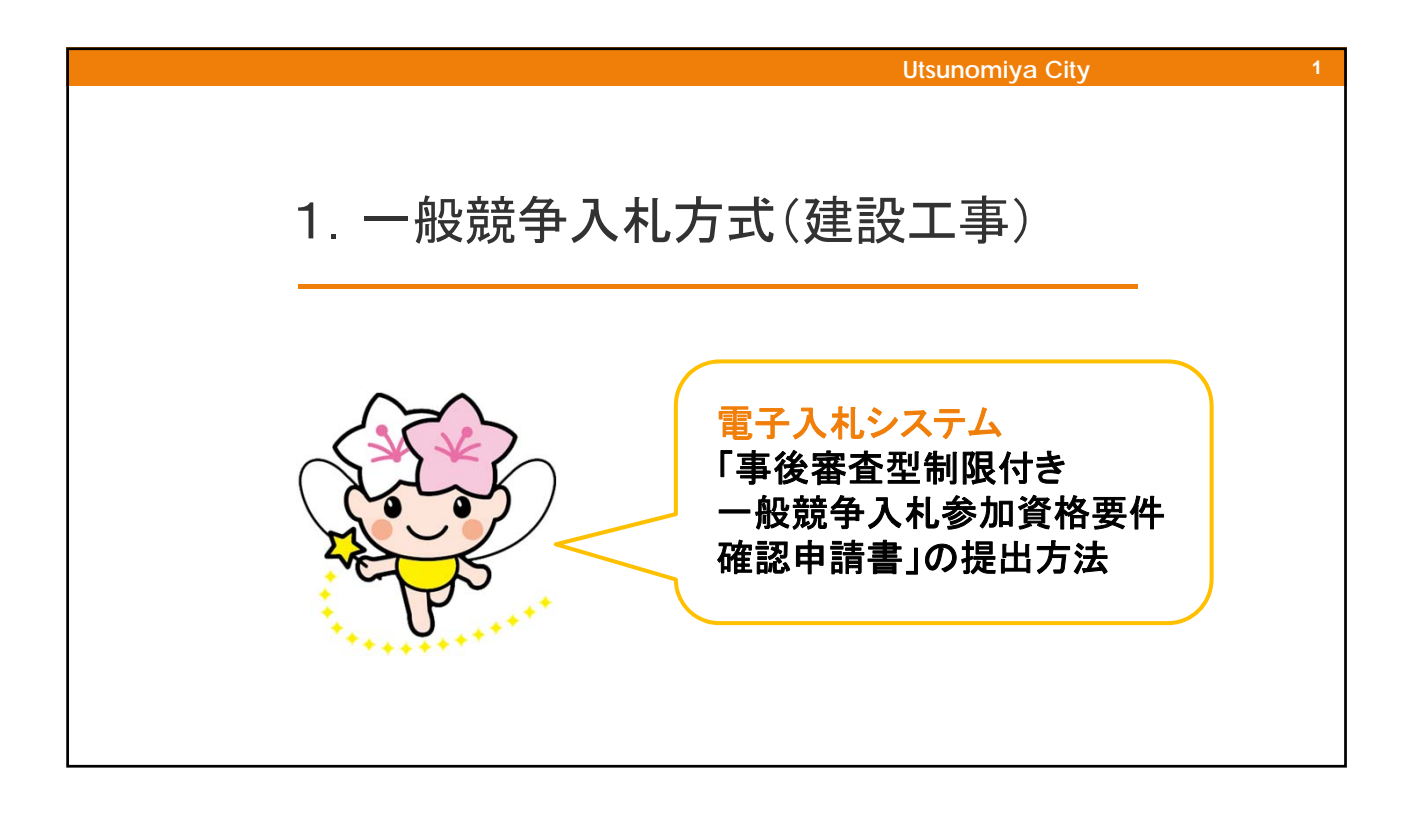

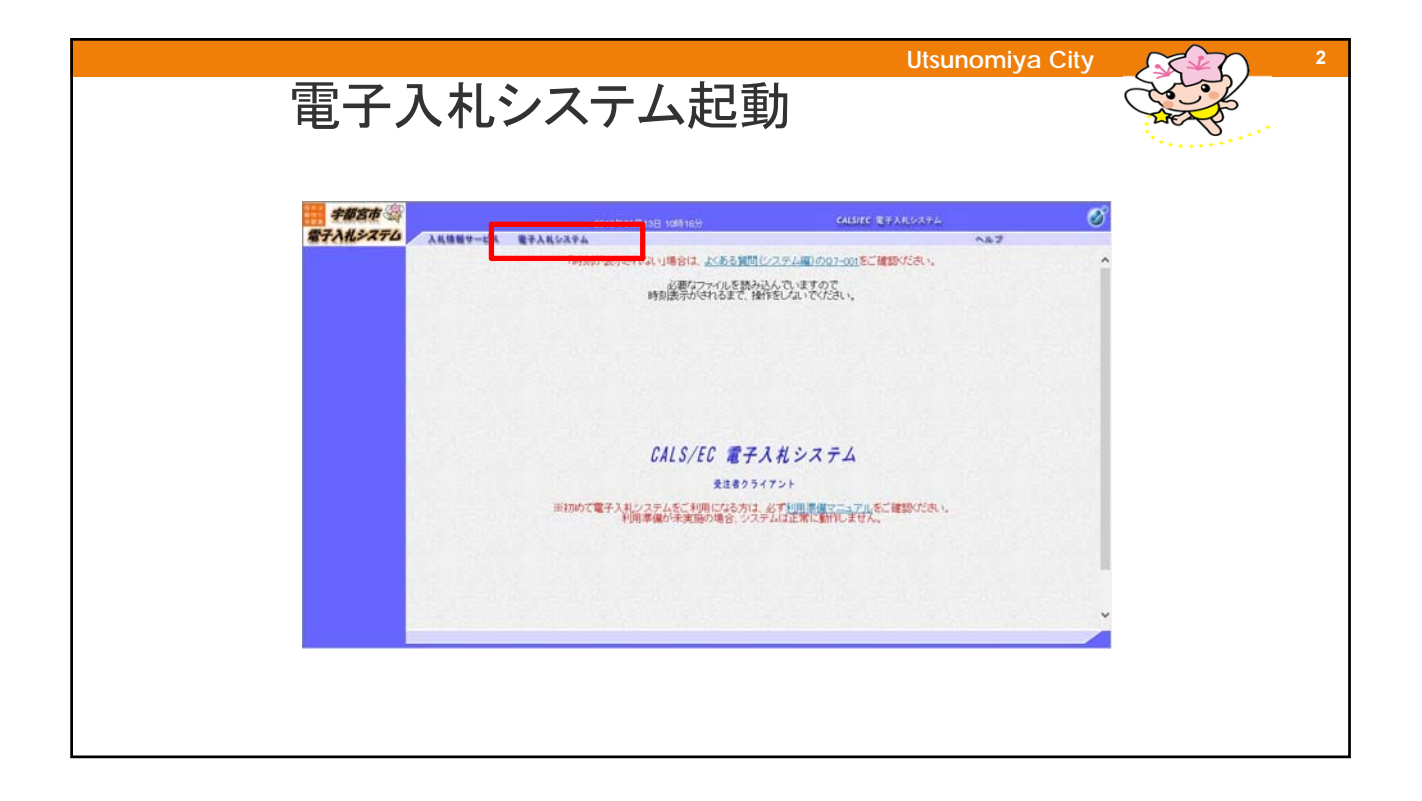

|                      |     | Utsunomiya (                                                                                                    | City | 3 |
|----------------------|-----|----------------------------------------------------------------------------------------------------|------|---|
| PIN番                 | 号入力 |                                                                                                    |      |   |
| ● 学校生作 ③<br>雪子入社システム |     | СЦИГС ТРАЛКОЛРА<br>Тото<br>Тото |      |   |

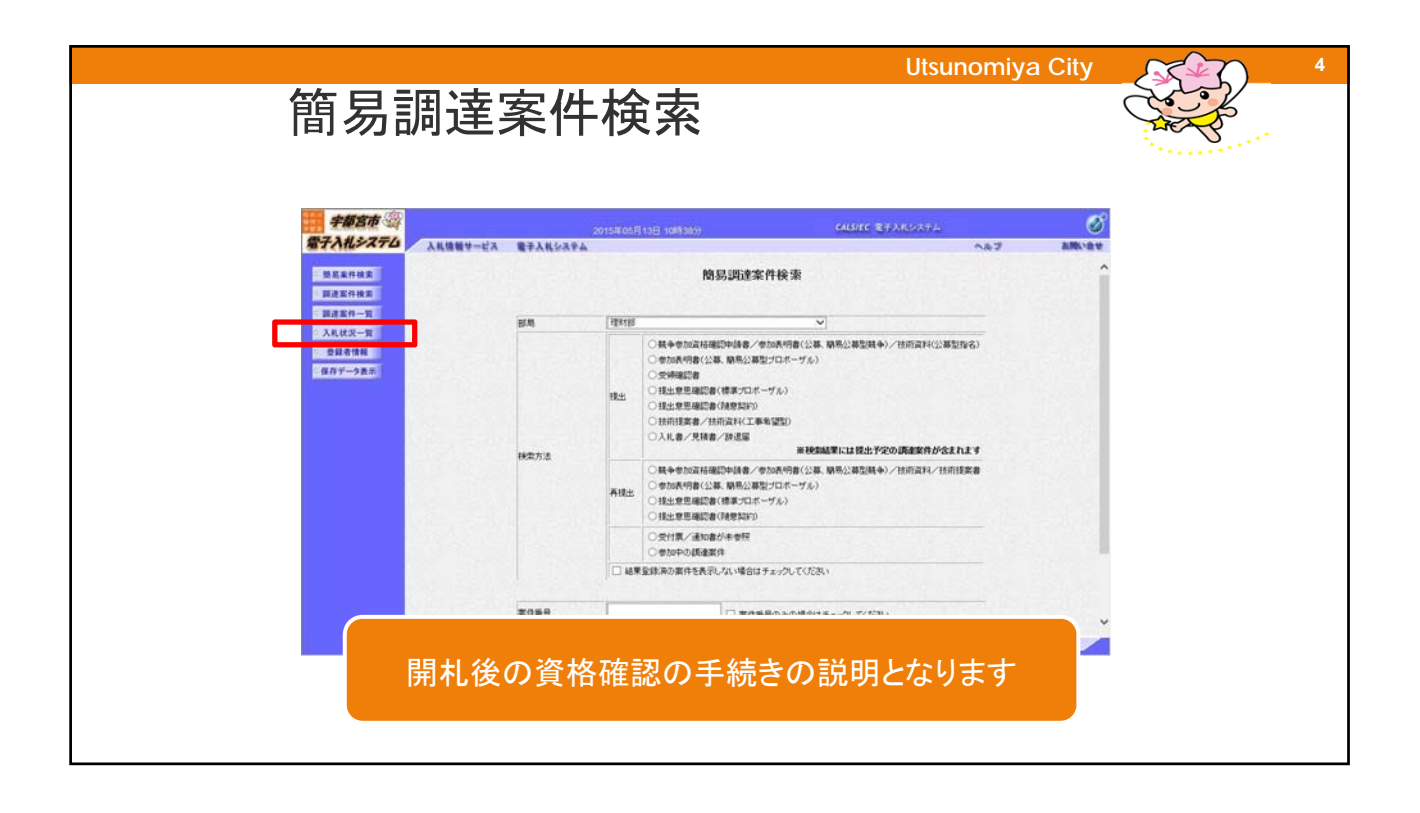

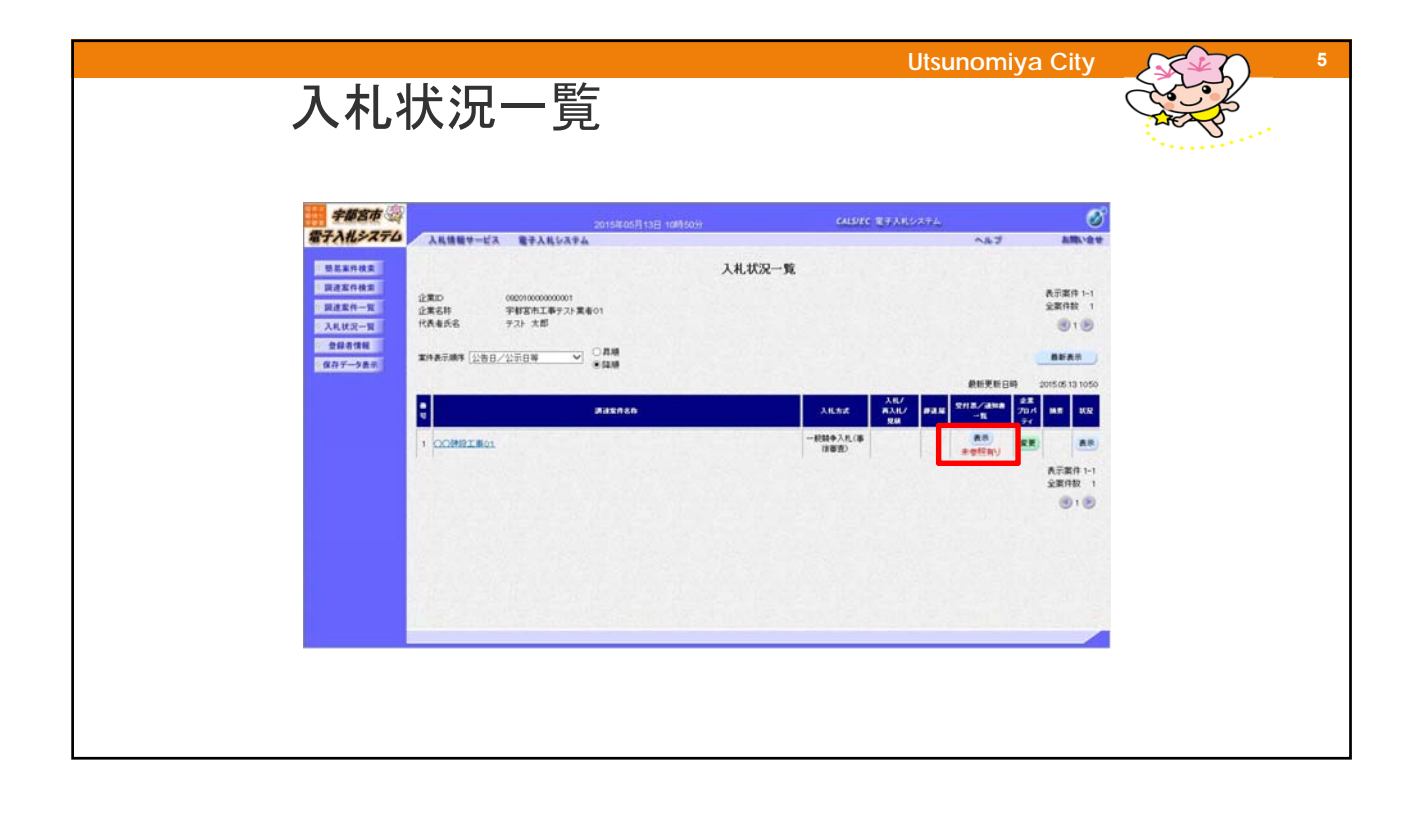

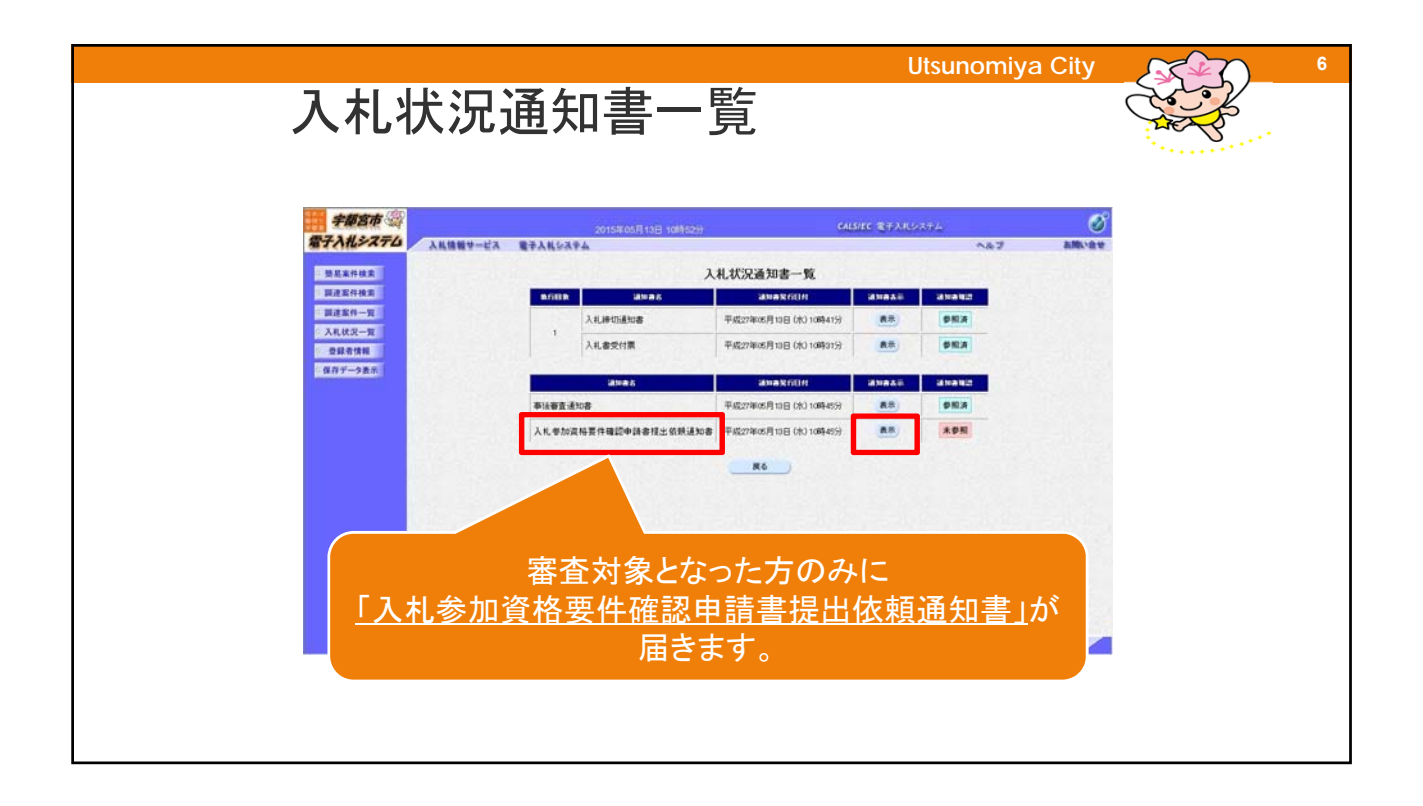

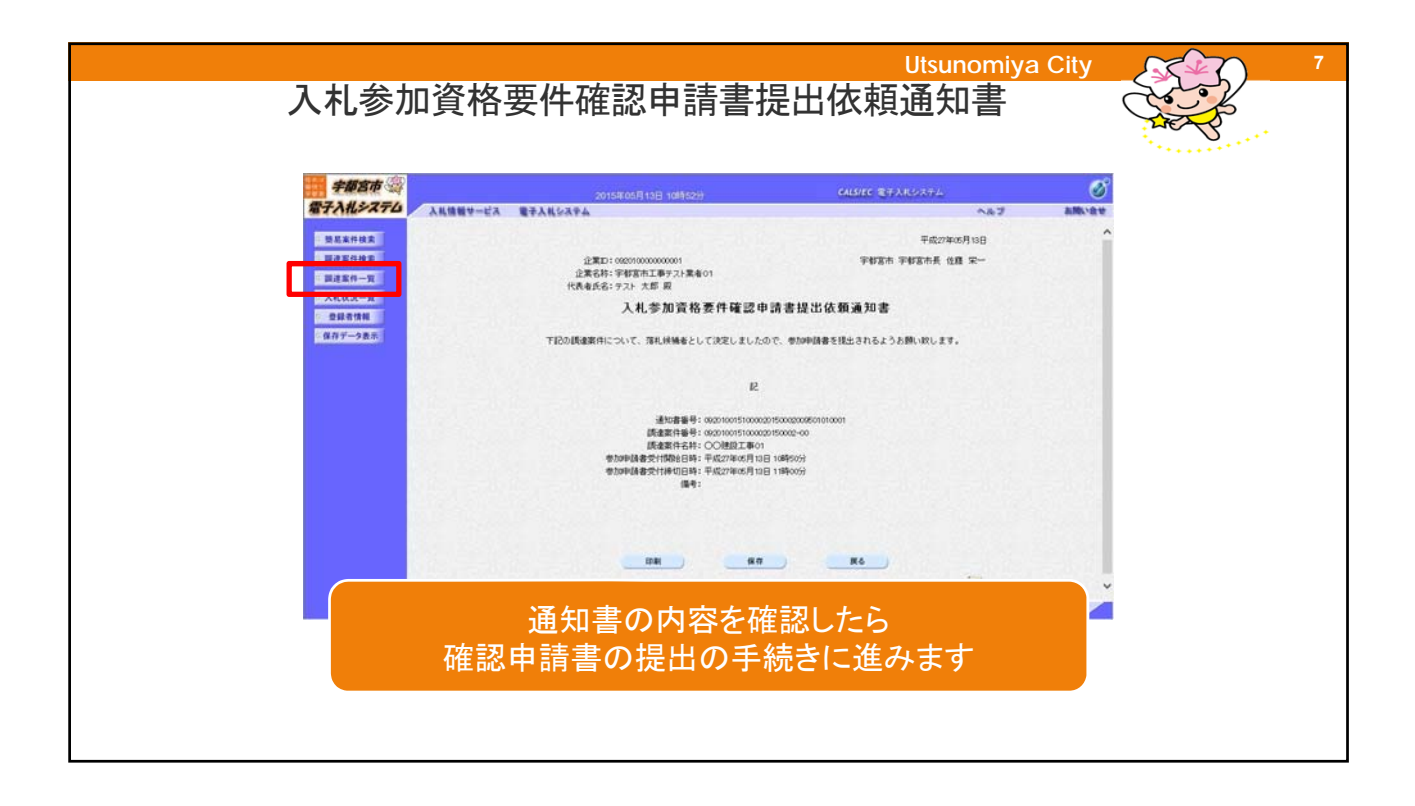

| Utsunomiya City |
|-----------------|
|                 |

|                                       | 争参加資格確認明 | Utsunomiya City<br>申請書                                                                                       | ۹<br>۲                                                          |
|---------------------------------------|----------|----------------------------------------------------------------------------------------------------|-----------------------------------------------------------------|
| ₩₩₩₩₩₩₩₩₩₩₩₩₩₩₩₩₩₩₩₩₩₩₩₩₩₩₩₩₩₩₩₩₩₩₩₩₩ |          | ①「参照ボタン」⇒②「添付う<br>確認申請とその他証明書等を添付<br>資料は複数添付することができま<br>添付資料が3MBを超えてしまう#<br>契約課までご相談ください。<br>※同じファイル名は複数登録でき | <mark>資料追加ボタン」</mark><br>すしてください。<br>す <u>。</u><br>動合は、<br>ません。 |

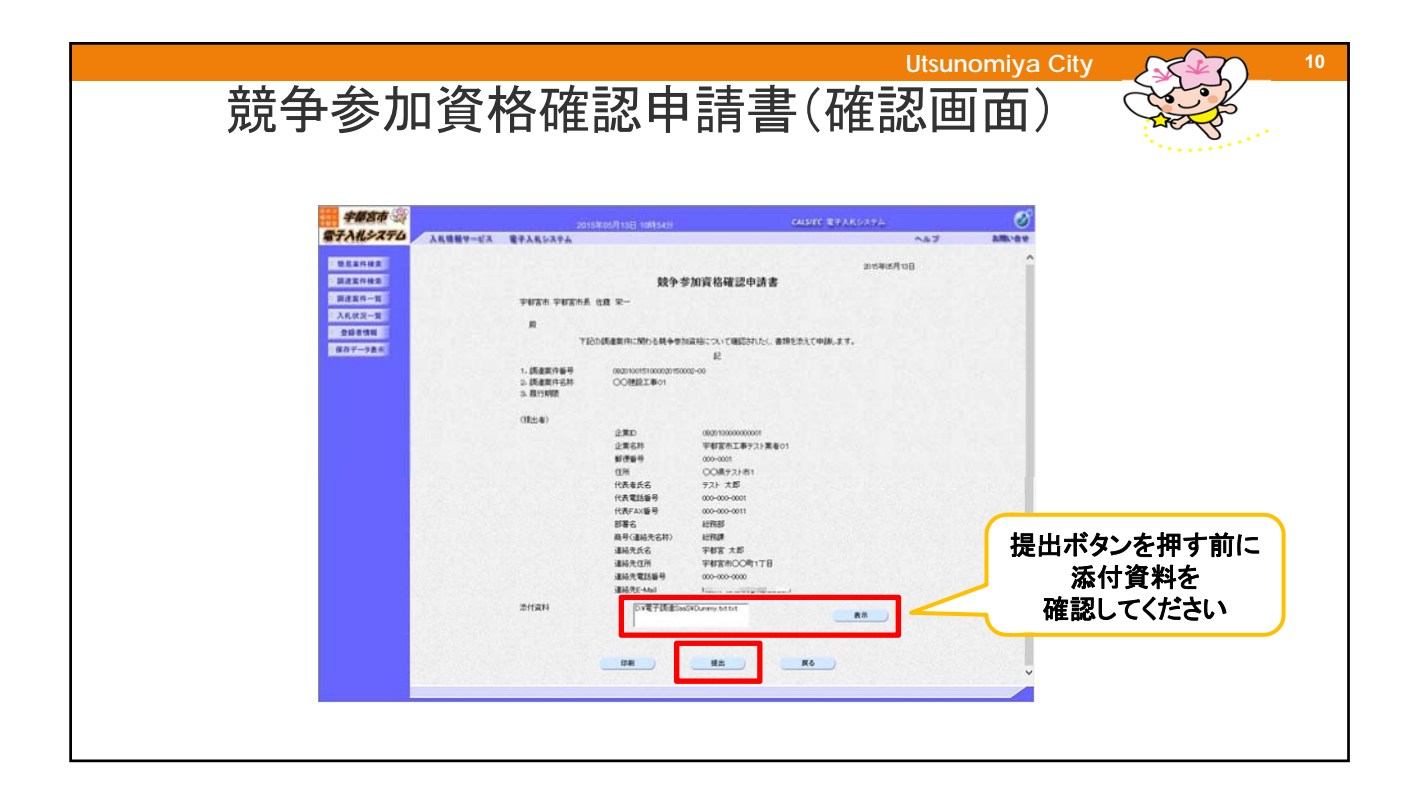

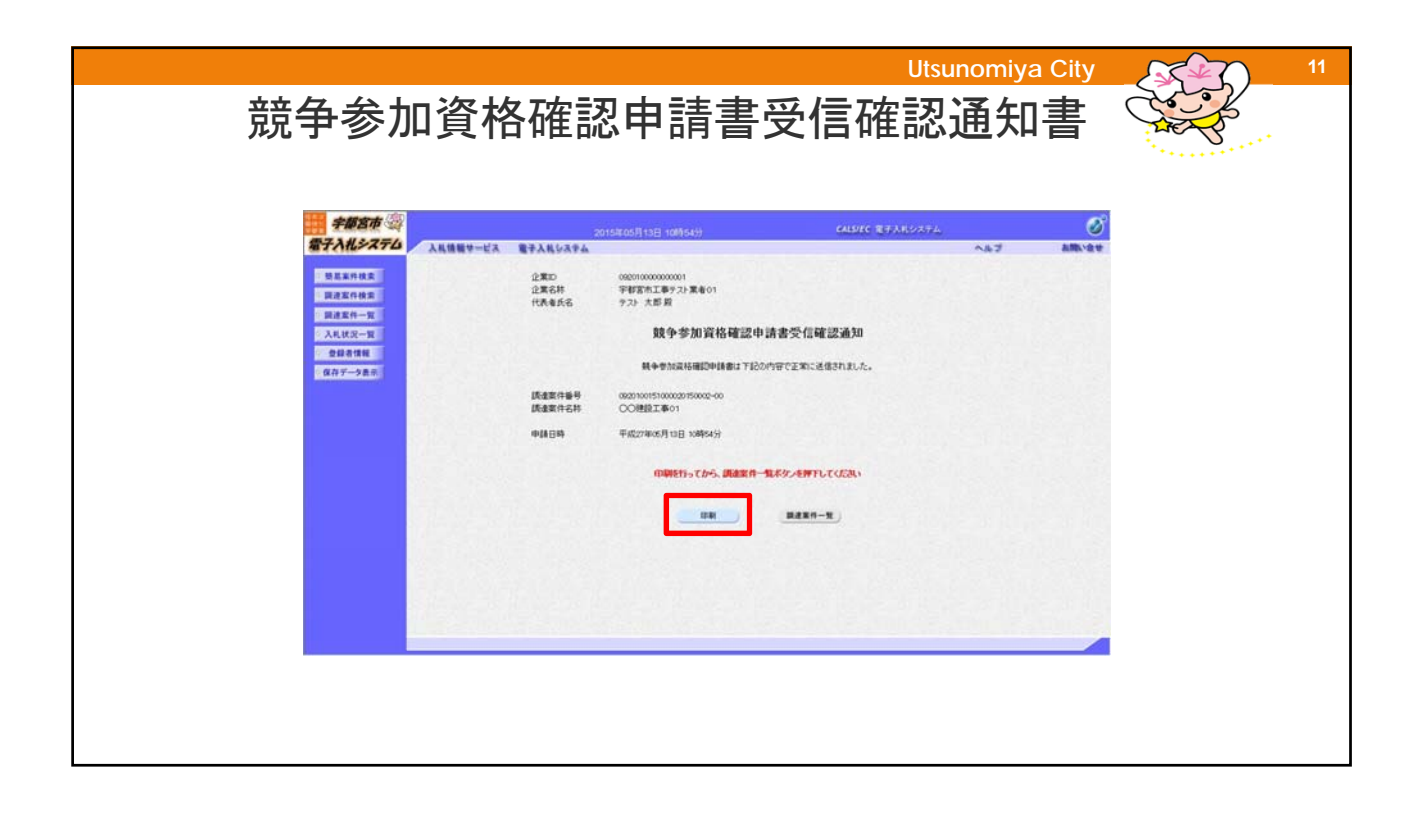

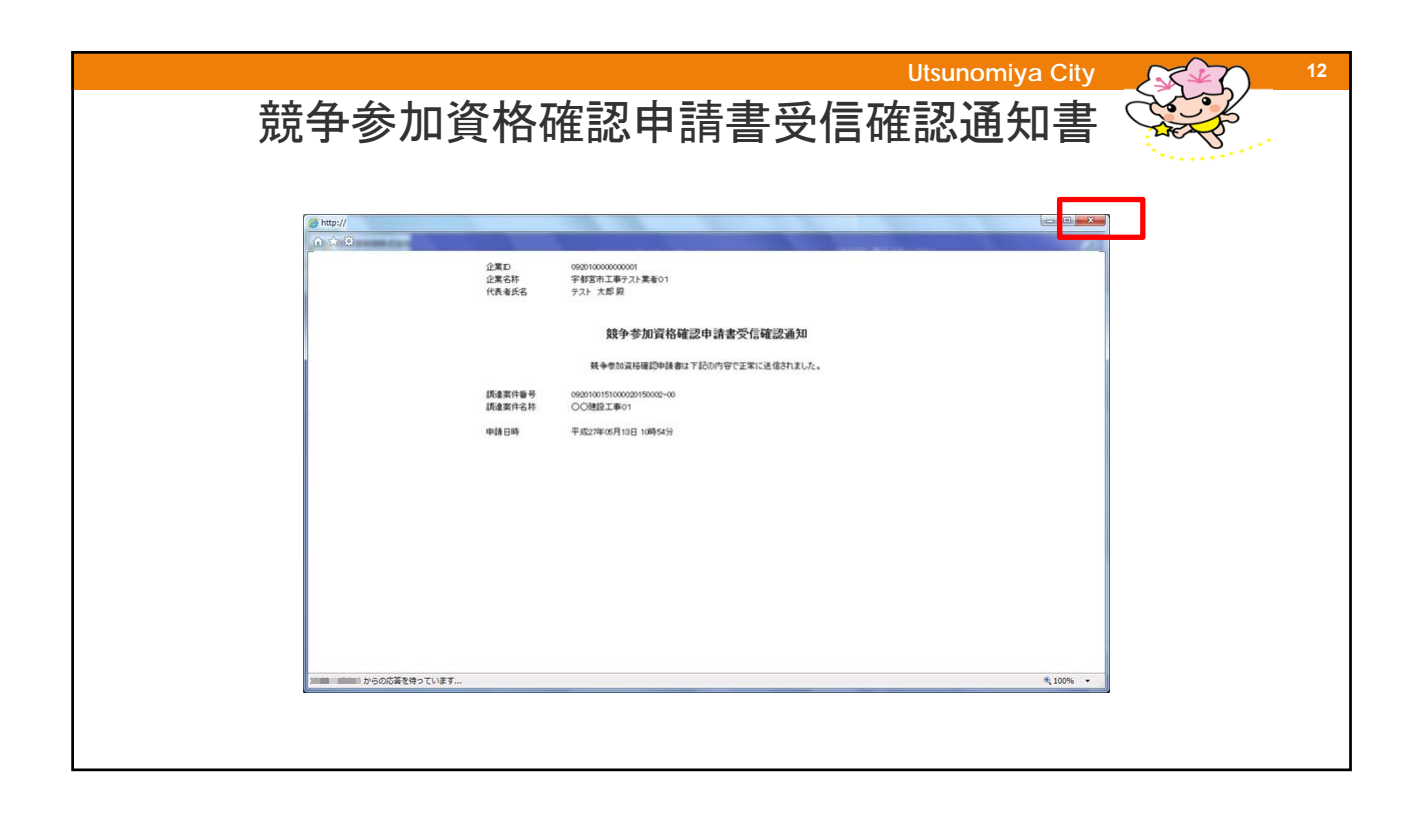

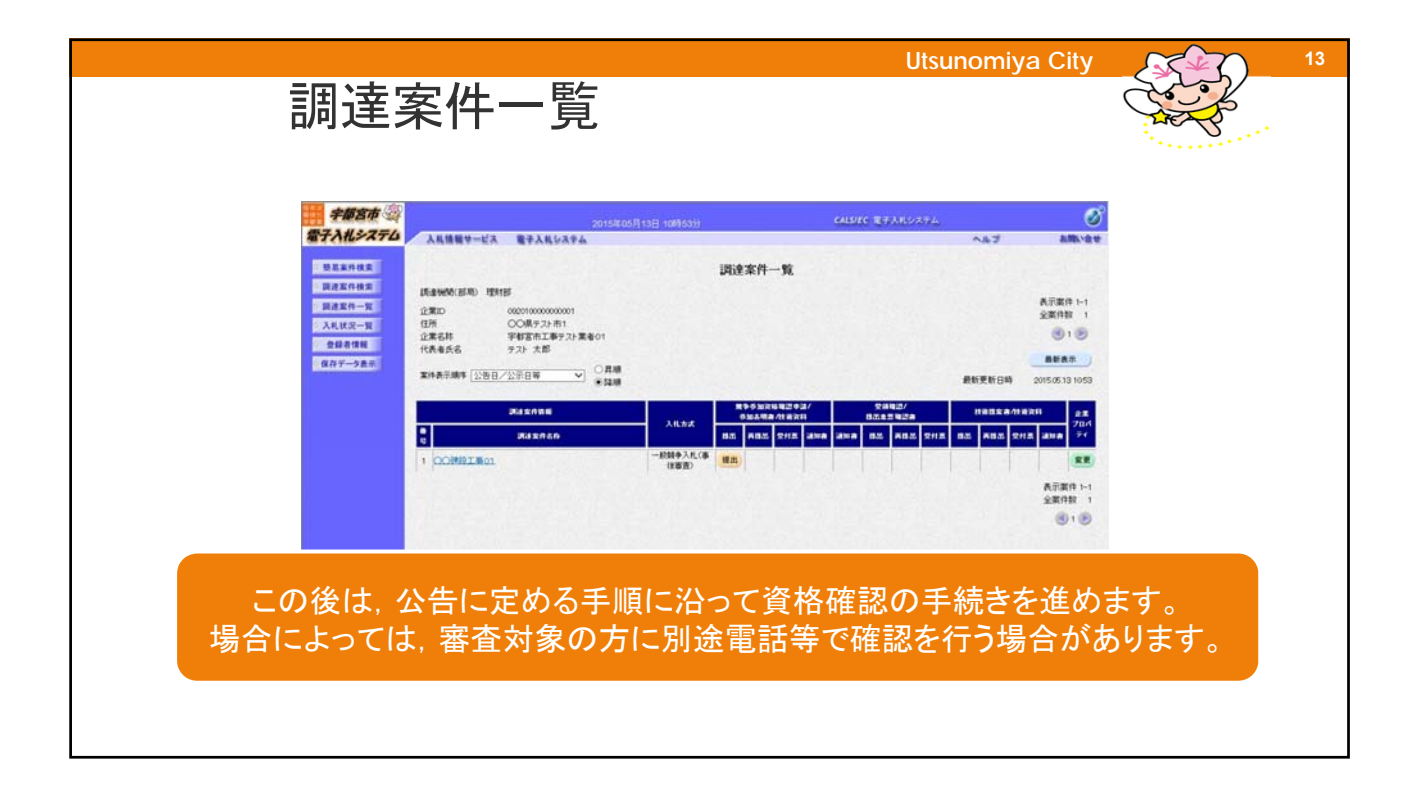